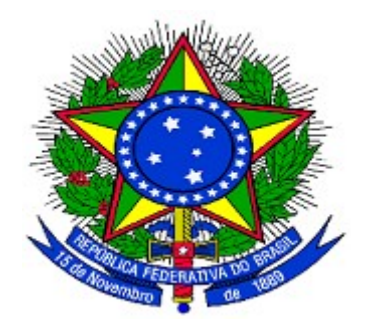

## MINISTÉRIO DO PLANEJAMENTO ORÇAMENTO E GESTÃO SECRETARIA DE LOGÍSTICA E TECNOLOGIA DA INFORMAÇÃO DEPARTAMENTO DE LOGÍSTICA E SERVIÇOS GERAIS

# Portal dos Convênios - SICONV

# Chamamento Público/ Concurso de Projetos

Manual do Usuário

Versão 1 - 19/04/2012

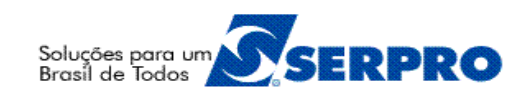

# Sumário

| 1. Introdução                                                | 3 |
|--------------------------------------------------------------|---|
| 2. Acesso a Listagem Chamamento Público/Concurso de Projetos | 3 |
| 3. Saiba Mais                                                | 8 |
| 4. Em caso de dúvidas                                        | 9 |
| 5. Histório de Versões                                       | 9 |

#### 1. Introdução

Neste módulo, será apresentada a funcionalidade para a consulta de acesso livre da listagem do **Chamamento Público/Concurso de Projetos**, bem como baixar o(s) arquivo(s) do **Edital** e o **resultado do chamamento** dos convênios celebrados.

A denominação de **Chamamento Público** refere-se a modalidade de convênio de **Contrato de Repasse** ou **Convênio** e a denominação de **Concurso de Projetos** para a modalidade de convênio de **Termo de Parceria**<sup>1</sup>.

O Chamamento Público/Concurso de Projetos é um procedimento obrigatório caso o programa de convênio atender a "Entidades Privadas sem Fins Lucrativos".

A divulgação do chamamento público/concurso de projetos ficará disponível no Portal dos Convênios no período de 5 (cinco) anos após a sua publicação.

Para ter acesso a listagem dos chamamentos e concursos, o usuário **não** precisa de login (CPF) e senha.

#### 2. Acesso a Listagem Chamamento Público/Concurso de Projetos

Na página inicial do Portal dos Convênios, no endereço: <u>www.convenios.gov.br</u>, o menu "Chamamento Público/Concurso de Projetos", permite aos usuários visualizar os chamamentos e concursos disponíveis, com as opções de Listagem de Chamamento Público/Concurso de Projetos por Órgão ou Listagem de Chamamento Público/Concurso de Projetos por Ano ou Listagem de Chamamento Público/Concurso de Projetos disponível para receber proposta por Órgão.

Para acessar a listagem dos chamamentos e concursos, o usuário deverá clicar no menu "**Chamamento Público/Concurso de Projetos**", conforme Figura 1.

<sup>1</sup> O Termo de parceria foi instituído pela Lei 9.790/99 e é um ajuste firmado entre o poder público e as entidades qualificadas como Organizações da Sociedade Civil de Interesse Público - OSCIP, para o desenvolvimento e a execução de atividades consideradas de interesse público.

| Portal dos Convênios<br>o Portal dos Convênios do Governo Feder<br>cesso Livre   Capacitação   Entidad<br>erguntas Frequentes   Chamamento   | al<br>les Privadas Aptas   Legislação   Informações G<br>Público/Concurso de Projetos > Ajuda                                                                                                    | erenciais   Manuais                                                                                                    |
|----------------------------------------------------------------------------------------------------|----------------------------------------------------------------------------------------------------|----------------------------------------------------------------------------------------------------|
| Acessar o<br>SICONV                                                                                                    | <ul> <li>COMUNICADO AOS USUÁRIOS DO SICONV - Pes</li> <li>COMUNICADO</li> <li>ENTIDADES PRIVADAS SEM FINS LUCRATIVOS A</li> <li>CAPACITAÇÃO PARA ENTIDADES PRIVADAS SEM</li> <li>OBRIGATORIEDADE DE ANEXAR O DOCUMENTO</li> <li>COMUNICADO: Novas funcionalidades do Siconv</li> </ul>                                                                                                    | squisa TCU<br>APTAS<br>4 FINS LUCRATIVOS<br>DIGITALIZADO                                                                                               |
| <ul> <li>Unidade Cadastradora</li> <li>Listagem das Unidades<br/>Cadastradoras</li> <li>Concedente</li> <li>Convenente/Proponente</li> </ul> | Últimas notícias 13/12/2011 Decreto regulamenta cadastramento de transferências no SICONV Brasilia, 13/12/2011 - As transferências de recursos federais feitas pela União para entidades privadas sem fins lucrativos devem estar obrigatoriamente cadastradas no Sistema de Convênios do Governo Federal (SICONV) a partir de 16 de janeiro. A determinação está no decreto nº 7.641, publicado nesta terça-feira, 13, no Diário Oficial da União. | Central de Atendimento<br>0800 978 2340<br>Clique aqui para abrir<br>acionamento na CSS via<br>WEB.<br>CAPACITAÇÃO<br>TREINAMENTO<br>Para proponentes, |
| Entidade sem fins lucrativos                                                                                                    | [leia mais]<br><u>Acesse todas as notícias</u>                                                                                                    | concedentes e<br>unidades cadastradoras<br>Conheça as novidades!                                                                                       |

Ao clicar no menu "Chamamento Público/Concurso de Projetos", o sistema exibirá tela contendo as opções de listagem:

- Listagem de Chamamento Público/Concurso de Projetos por Órgão: permite a visualização dos registros dos Programas filtrados pelo Código do Órgão, podendo o usuário baixar o(s) arquivo(s) do Edital e os resultados dos convênios contemplados;
- Listagem de Chamamento Público/Concurso de Projetos por Órgão: permite a visualização dos registros dos Programas filtrados pelo Ano de publicação, podendo o usuário baixar o(s) arquivo(s) do Edital e os resultados dos convênios contemplados;
- Listagem de Chamamento Público/Concurso de Projetos disponível para receber proposta por Órgão: permite a visualização dos registros dos

Programas já disponíveis para receber as propostas dos Proponentes **filtrados** pelo **Código do Órgão**, podendo o usuário baixar o(s) arquivo(s) do Edital e os resultados dos convênios contemplados.

No exemplo, será utilizado a opção de "Listagem de Chamamento Público/Concurso de Projetos disponível para receber proposta por Órgão", conforme Figura 2.

| Portal dos Convênios<br>O Portal dos Convênios do Governo Federal                                                                                                    |
|----------------------------------------------------------------------------------------------------|
| Acesso Livre   Capacitação   Entidades Privadas Aptas   Legislação   Informações Gerenciais   Manuais  <br>Perguntas Frequentes   Chamamento Público/Concurso de Projetos   Ajuda |
| Acesso Livre                                                                                                    |
| Programas de Convênio                                                                                                    |
| 📄 Listagem de Programas de Convênio por Órgão                                                                                                    |
| Consultar Programas de Convênio Disponíveis                                                                                                    |
| 📄 Listar Convênios por Órgão                                                                                                    |
| 📄 Banco de Projetos                                                                                                    |
| Consultar Entidades Privadas sem fins lucrativos Aptas                                                                                                    |
|                                                                                                    |
| Chamamento Público/Concurso de Projetos                                                                                                    |
| 📄 Listagem de Chamamento Público/Concurso de Projetos por Órgão                                                                                                    |
| Listagem de Chamamento Público/Concurso de Projetos por Ano                                                                                                    |
| Listagem de Chamamento Público/Concurso de Projetos disponível para receber proposta por Órgão                                                                                    |
| Figura 2                                                                                                    |

Após acessar a opção de "Listagem de Chamamento Público/Concurso de Projetos por Órgão", o sistema exibirá tela que permite ao usuário a visualização dos registros dos Programas que poderão ser filtrados pelo Código do Órgão, utilizando o botão "Filtrar", conforme Figura 3.

| ódigo do Órgão                                                                                                   |                                                                                                    | <u></u>                                                                                                    |                                                                                                    |                                                                                                    |
|----------------------------------------------------------------------------------------------------|----------------------------------------------------------------------------------------------------|----------------------------------------------------------------------------------------------------|----------------------------------------------------------------------------------------------------|----------------------------------------------------------------------------------------------------|
|                                                                                                    |                                                                                                    | Filtrar Voltar                                                                                                    |                                                                                                    |                                                                                                    |
|                                                                                                    |                                                                                                    |                                                                                                    |                                                                                                    |                                                                                                    |
| ágina 1 de 1 (7 ite                                                                                              | em(s))                                                                                                    |                                                                                                    |                                                                                                    |                                                                                                    |
|                                                                                                    |                                                                                                    |                                                                                                    |                                                                                                    |                                                                                                    |
| digo do Programa                                                                                                 | Nome do Programa                                                                                                    | Nº do Chamamento/Concurso                                                                                           |                                                                                                    |                                                                                                    |
| l <mark>igo do Progr</mark> ama<br>011320120101                                                                  | Nome do Programa<br>Nome do Programa                                                                                 | № do Chamamento/Concurso<br>102020/2012                                                                             | Baixar Arquivos                                                                                                | Resultado Chamamento                                                                                                 |
| ligo do Programa<br>011320120101<br>011320120102                                                                 | Nome do Programa<br>Nome do Programa<br>Nome do Programa                                                             | N° do Chamamento/Concurso<br>102020/2012<br>201010/2012                                                             | Baixar Arquivos<br>Baixar Arquivos                                                                             | Resultado Chamamento<br>Resultado Chamamento                                                                         |
| ligo do Programa<br>011320120101<br>011320120102<br>011320120103                                                 | Nome do Programa<br>Nome do Programa<br>Nome do Programa<br>Nome do Programa                                         | N° do Chamamento/Concurso<br>102020/2012<br>201010/2012<br>302020/2012                                              | Baixar Arquivos<br>Baixar Arquivos<br>Baixar Arquivos                                                          | Resultado Chamamento<br>Resultado Chamamento<br>Resultado Chamamento                                                 |
| ligo do Programa<br>011320120101<br>011320120102<br>011320120103<br>011320120104                                 | Nome do Programa<br>Nome do Programa<br>Nome do Programa<br>Nome do Programa<br>Nome do Programa                     | N° do Chamamento/Concurso<br>102020/2012<br>201010/2012<br>302020/2012<br>401010/2012                               | Baixar Arquivos<br>Baixar Arquivos<br>Baixar Arquivos<br>Baixar Arquivos                                       | Resultado Chamamento<br>Resultado Chamamento<br>Resultado Chamamento<br>Resultado Chamamento                         |
| ligo do Programa<br>011320120101<br>011320120102<br>011320120103<br>011320120104<br>011320120105                 | Nome do Programa<br>Nome do Programa<br>Nome do Programa<br>Nome do Programa<br>Nome do Programa                     | Nº do Chamamento/Concurso<br>102020/2012<br>201010/2012<br>302020/2012<br>401010/2012<br>502020/2012                | Baixar Arquivos<br>Baixar Arquivos<br>Baixar Arquivos<br>Baixar Arquivos<br>Baixar Arquivos                    | Resultado Chamamento<br>Resultado Chamamento<br>Resultado Chamamento<br>Resultado Chamamento<br>Resultado Chamamento |
| ligo do Programa<br>011320120101<br>011320120102<br>011320120103<br>011320120104<br>011320120105<br>011320120106 | Nome do Programa<br>Nome do Programa<br>Nome do Programa<br>Nome do Programa<br>Nome do Programa<br>Nome do Programa | N° do Chamamento/Concurso<br>102020/2012<br>201010/2012<br>302020/2012<br>401010/2012<br>502020/2012<br>601010/2012 | Baixar Arquivos<br>Baixar Arquivos<br>Baixar Arquivos<br>Baixar Arquivos<br>Baixar Arquivos<br>Baixar Arquivos | Resultado Chamamente<br>Resultado Chamamente<br>Resultado Chamamente<br>Resultado Chamamente<br>Resultado Chamamente |

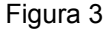

Para ter acesso ao(s) arquivo(s) do Edital do Chamamento Público/Concurso de Projetos, o usuário deverá clicar no botão "**Baixar Arquivos**", conforme Figura 4.

| ódigo do Órgão                                                                                                    | [                                                                                                    |                                                                                                    |                                                                                                    |                                                                                                    |
|----------------------------------------------------------------------------------------------------|----------------------------------------------------------------------------------------------------|----------------------------------------------------------------------------------------------------|----------------------------------------------------------------------------------------------------|----------------------------------------------------------------------------------------------------|
|                                                                                                    |                                                                                                    | Filtrar Voltar                                                                                                    |                                                                                                    |                                                                                                    |
| ánina 4 da 4 (7 ita                                                                                                    |                                                                                                    |                                                                                                    |                                                                                                    |                                                                                                    |
| adina 1 de 1 ( / Ite                                                                                                    | m(s))                                                                                                    |                                                                                                    |                                                                                                    |                                                                                                    |
| digo do Programa                                                                                                    | Nome do Programa                                                                                                    | Nº do Chamamento/Concurso                                                                                           |                                                                                                    |                                                                                                    |
| digo do Programa                                                                                                    | Nome do Programa                                                                                                    | № do Chamamento/Concurso<br>102020/2012                                                                             | Baixar Arquivos                                                                                                | Resultado Chamament                                                                                             |
| digo do Programa<br>011320120101<br>011320120102                                                                        | Nome do Programa<br>Nome do Programa<br>Nome do Programa                                                                                 | № do Chamamento/Concurso<br>102020/2012<br>201010/2012                                                              | Baixar Arquivos<br>Baixar Arquivos                                                                             | Resultado Chamamento<br>Resultado Chamamento                                                                    |
| digo do Programa<br>011320120101<br>011320120102<br>011320120103                                                        | Nome do Programa<br>Nome do Programa<br>Nome do Programa<br>Nome do Programa                                                             | № do Chamamento/Concurso<br>102020/2012<br>201010/2012<br>302020/2012                                               | Baixar Arquivos<br>Baixar Arquivos<br>Baixar Arquivos                                                          | Resultado Chamament<br>Resultado Chamament<br>Resultado Chamament                                               |
| digo do Programa<br>011320120101<br>011320120102<br>011320120103<br>011320120104                                        | Nome do Programa<br>Nome do Programa<br>Nome do Programa<br>Nome do Programa<br>Nome do Programa                                         | № do Chamamento/Concurso<br>102020/2012<br>201010/2012<br>302020/2012<br>401010/2012                                | Baixar Arquivos<br>Baixar Arquivos<br>Baixar Arquivos<br>Baixar Arquivos                                       | Resultado Chamament<br>Resultado Chamament<br>Resultado Chamament<br>Resultado Chamament                        |
| <b>iigo do Programa</b><br>011320120101<br>011320120102<br>011320120102<br>011320120103<br>011320120104<br>011320120105 | Nome do Programa<br>Nome do Programa<br>Nome do Programa<br>Nome do Programa<br>Nome do Programa<br>Nome do Programa                     | Nº do Chamamento/Concurso<br>102020/2012<br>201010/2012<br>302020/2012<br>401010/2012<br>502020/2012                | Baixar Arquivos<br>Baixar Arquivos<br>Baixar Arquivos<br>Baixar Arquivos<br>Baixar Arquivos                    | Resultado Chamament<br>Resultado Chamament<br>Resultado Chamament<br>Resultado Chamament                        |
| digo do Programa<br>011320120101<br>011320120102<br>011320120103<br>011320120104<br>011320120105<br>011320120105        | Nome do Programa<br>Nome do Programa<br>Nome do Programa<br>Nome do Programa<br>Nome do Programa<br>Nome do Programa<br>Nome do Programa | Nº do Chamamento/Concurso<br>102020/2012<br>201010/2012<br>302020/2012<br>401010/2012<br>502020/2012<br>601010/2012 | Baixar Arquivos<br>Baixar Arquivos<br>Baixar Arquivos<br>Baixar Arquivos<br>Baixar Arquivos<br>Baixar Arquivos | Resultado Chamament<br>Resultado Chamament<br>Resultado Chamament<br>Resultado Chamament<br>Resultado Chamament |

Figura 4

O portal exibirá tela com os campos de "Código do Programa", "Nome do Programa" e "Número do Chamamento/Concurso" e a listagem do(s) arquivo(s) do Edital, contendo para cada registro o botão de "Baixar Arquivo" para o download do arquivo.

Para retornar a listagem dos chamamentos e concursos, o usuário deverá clicar no botão "**Voltar**", conforme Figura 5.

| Chamamento Público por Órgão                          |                  |
|-------------------------------------------------------|------------------|
| Código do Programa                                    | 2011320120106    |
| Nome do Programa                                      | Nome do Programa |
| Número do Chamamento/Concurso                         | 601010           |
|                                                       | Voltar           |
| lome do Arquivo                                       |                  |
| Edital_ChamamentoPublico.pdf                          | Baixar Arquivo   |
| Opções para exportar: 🔛 CSV   💐 Excel   🔮 XML   🔂 PDF |                  |
|                                                       |                  |

Figura 5

O sistema retornará a listagem que permite ao usuário a visualização dos registros dos Programas que poderão ser **filtrados** pelo **Código do Órgão**.

O sistema dispõe da funcionalidade de "**Opções para exportar**". Sempre que ela estiver disponível, o usuário poderá exportar os dados da tela para arquivos nos formatos "**CSV**", "**Excel**", "**XML**" e "**PDF**".

Para o usuário visualizar os convênios que foram celebrados de acordo com o Programa, o usuário deverá clicar no botão "**Resultado Chamamento**", conforme Figura 6.

| ódigo do Órgão                                                                                                   |                                                                                                    |                                                                                                    |                                                                                                    |                                                                                                    |
|----------------------------------------------------------------------------------------------------|----------------------------------------------------------------------------------------------------|----------------------------------------------------------------------------------------------------|----------------------------------------------------------------------------------------------------|----------------------------------------------------------------------------------------------------|
|                                                                                                    |                                                                                                    | Filtrar Voltar                                                                                                    |                                                                                                    |                                                                                                    |
|                                                                                                    |                                                                                                    |                                                                                                    |                                                                                                    |                                                                                                    |
| igina 1 de 1 (7 ite                                                                                              | em(s))                                                                                                    |                                                                                                    |                                                                                                    |                                                                                                    |
|                                                                                                    |                                                                                                    |                                                                                                    |                                                                                                    |                                                                                                    |
| digo do Programa                                                                                                 | Nome do Programa                                                                                                    | N° do Chamamento/Concurso                                                                                           |                                                                                                    |                                                                                                    |
| l <mark>igo do Progr</mark> ama<br>011320120101                                                                  | Nome do Programa<br>Nome do Programa                                                                                 | N° do Chamamento/Concurso<br>102020/2012                                                                            | Baixar Arquivos                                                                                                | Resultado Chamament                                                                                                    |
| digo do Programa<br>011320120101<br>011320120102                                                                 | Nome do Programa<br>Nome do Programa<br>Nome do Programa                                                             | Nº do Chamamento/Concurso<br>102020/2012<br>201010/2012                                                             | Baixar Arquivos<br>Baixar Arquivos                                                                             | Resultado Chamament<br>Resultado Chamament                                                                                             |
| digo do Programa<br>011320120101<br>011320120102<br>011320120103                                                 | Nome do Programa<br>Nome do Programa<br>Nome do Programa<br>Nome do Programa                                         | N° do Chamamento/Concurso<br>102020/2012<br>201010/2012<br>302020/2012                                              | Baixar Arquivos<br>Baixar Arquivos<br>Baixar Arquivos                                                          | Resultado Chamament<br>Resultado Chamament<br>Resultado Chamament                                                                      |
| ligo do Programa<br>011320120101<br>011320120102<br>011320120103<br>011320120104                                 | Nome do Programa<br>Nome do Programa<br>Nome do Programa<br>Nome do Programa<br>Nome do Programa                     | Nº do Chamamento/Concurso<br>102020/2012<br>201010/2012<br>302020/2012<br>401010/2012                               | Baixar Arquivos<br>Baixar Arquivos<br>Baixar Arquivos<br>Baixar Arquivos                                       | Resultado Chamament<br>Resultado Chamament<br>Resultado Chamament<br>Resultado Chamament                                               |
| ligo do Programa<br>011320120101<br>011320120102<br>011320120103<br>011320120104<br>011320120105                 | Nome do Programa<br>Nome do Programa<br>Nome do Programa<br>Nome do Programa<br>Nome do Programa<br>Nome do Programa | N° do Chamamento/Concurso<br>102020/2012<br>201010/2012<br>302020/2012<br>401010/2012<br>502020/2012                | Baixar Arquivos<br>Baixar Arquivos<br>Baixar Arquivos<br>Baixar Arquivos<br>Baixar Arquivos                    | Resultado Chamament<br>Resultado Chamament<br>Resultado Chamament<br>Resultado Chamament<br>Resultado Chamament                        |
| ligo do Programa<br>011320120101<br>011320120102<br>011320120103<br>011320120104<br>011320120105<br>011320120106 | Nome do Programa<br>Nome do Programa<br>Nome do Programa<br>Nome do Programa<br>Nome do Programa<br>Nome do Programa | N° do Chamamento/Concurso<br>102020/2012<br>201010/2012<br>302020/2012<br>401010/2012<br>502020/2012<br>601010/2012 | Baixar Arquivos<br>Baixar Arquivos<br>Baixar Arquivos<br>Baixar Arquivos<br>Baixar Arquivos<br>Baixar Arquivos | Resultado Chamament<br>Resultado Chamament<br>Resultado Chamament<br>Resultado Chamament<br>Resultado Chamament<br>Resultado Chamament |

Figura 6

O portal exibirá tela com a listagem dos convênios celebrados pelo Programa selecionado. Para vizualizar os dados principais do convênio escolhido, o usuário deverá clicar no número do convênio, conforme Figura 7.

| Chamamento Pú            | úblico por Órgão                               |
|--------------------------|------------------------------------------------|
|                          |                                                |
| Voltar                   |                                                |
| Página 1 de 1 (9 item(s) | ))                                             |
| Numero Convenio          | Nome Orgao                                     |
| 900002                   | MINISTERIO DO PLANEJAMENTO, ORCAMENTO E GESTAO |
| 900003                   | MINISTERIO DO PLANEJAMENTO, ORCAMENTO E GESTAO |
| 900004                   | MINISTERIO DO PLANEJAMENTO, ORCAMENTO E GESTAO |
| 900005                   | MINISTERIO DO PLANEJAMENTO, ORCAMENTO E GESTAO |
| 900006                   | MINISTERIO DO PLANEJAMENTO, ORCAMENTO E GESTAO |
| 900008                   | MINISTERIO DO PLANEJAMENTO, ORCAMENTO E GESTAO |
| 900009                   | MINISTERIO DO PLANEJAMENTO, ORCAMENTO E GESTAO |
| 900033                   | MINISTERIO DO PLANEJAMENTO, ORCAMENTO E GESTAO |
| 900066                   | MINISTERIO DO PLANEJAMENTO, ORCAMENTO E GESTAO |
|                          |                                                |
| Opções para exportar:    | EXCEV   🖓 Excel   🔮 XML   🔁 PDF                |
|                          |                                                |
| Figura 7                 |                                                |

O portal exibirá tela com os principais dados do convênio selecionado, contendo a seção de **"Publicação de Dados**", do(s) **Interveniente**(s) e da(s) **"Transferência(s) de Recursos**", conforme Figura 8.

20113 - MINISTERIO DO PLANEJAMENTO, ORCAMENTO E GESTAO Chamamento Público por Órgão + Convênio 900003/2012 Publicação de Dados Número do Convênio 900003/2012 Nome do Concedente MINISTERIO DO PLANEJAMENTO, ORCAMENTO E GESTAO Nome do Convenente PREFEITURA MUNICIPAL DE TREINAMENTO Identificação do Convenente 999999999000199 Objeto de Proposta do Convênio Objeto R\$ 100.000,00 Valor Total Valor Contrapartida R\$ 10.000.00 Valor de Repasse R\$ 90.000,00 JOAQUIM JOSE DA SILVA Nome do Responsável do Concedente Identificação do Responsável do Concedente Nome do Responsável do Convenente AFONSO GUERRA 888888888888 Identificação do Responsável do Convenente Convênio publicado no DOU em 18/04/2012 Data do início da Vigência 18/04/2012 Data do fim da Vigência 31/01/2013 Intervenientes Nenhum registro foi encontrado. Transferência de Recursos Nenhum registro foi encontrado.

Figura 8

**Importante**: Todas as opções de listagem de Chamamento Público/Concurso de Projetos **por Órgão** ou **por Ano** ou **disponível para receber proposta por Órgão**, retornam os registros do programas de convênio disponibilizados pelo Órgão **Concedente** onde no momento da inclusão do Programa foi selecionado que haveria o chamamento/concurso.

## 3. Saiba Mais

Caso necessite ou queira saber mais sobre **Portal dos Convênios**, veja os **Simuladores Interativos** e demais **Manuais** de seu interesse disponíveis no Portal.

#### 4. Em caso de dúvidas

- E-mail: <u>css.serpro@serpro.gov.br</u>
- Telefone: 0800-978.2340
- Acionamento Web: <u>www.convenios.gov.br</u>

# 5. Histório de Versões

| Data       | Versão | Atualização/Inclusão de funcionalidades                         |
|------------|--------|-----------------------------------------------------------------|
| 19/04/2012 | 1      | Elaboração do Manual de Chamamento Público/Concurso de Projetos |